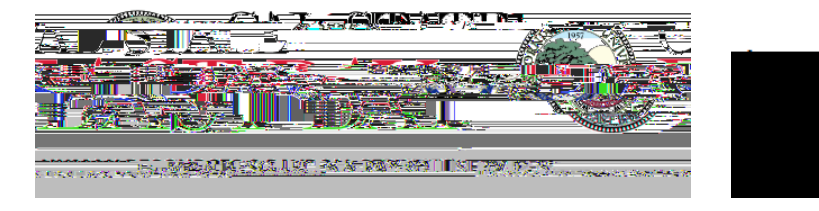

## Overview

| Log In |                |          |
|--------|----------------|----------|
| 1.     | <u>MyHR</u>    |          |
|        | MVUD MiHeln    |          |
|        | ¢              |          |
|        |                |          |
|        |                |          |
|        |                |          |
|        |                |          |
| 2      | NetID Password | SIGN IN  |
|        |                | 51010110 |
|        |                |          |
| 3.     | k              |          |
|        |                |          |

## Generate Report

| 4. |                                                      |
|----|------------------------------------------------------|
| 5. | Please note: Run Controls cannot contain any spaces. |
| 6. | Department                                           |
|    | Run Control ID: Approval_Structure                   |
|    |                                                      |